## Installing the MSPbots Attendance App

The MSPbots Attendance App allows you to view your team's attendance, work, ticket status, and more all in one dashboard.

## This is how to install the Attendance App:

- 1. Log in to the MSPbots App.
- 2. On the main screen, click Apps.
- 3. On the My Application screen, click the Marketplace button.

| Idynamics | Forum | КВ | Request New Feature | Get Started | ) ×       |    |
|-----------|-------|----|---------------------|-------------|-----------|----|
|           |       |    |                     |             |           | ~  |
|           |       |    |                     | +           | Marketpla | ce |
|           |       |    |                     |             |           |    |
|           |       |    |                     |             |           |    |

4. Once the Marketplace screen opens, locate the Attendance badge. Click the Add button to install the Attendance app.

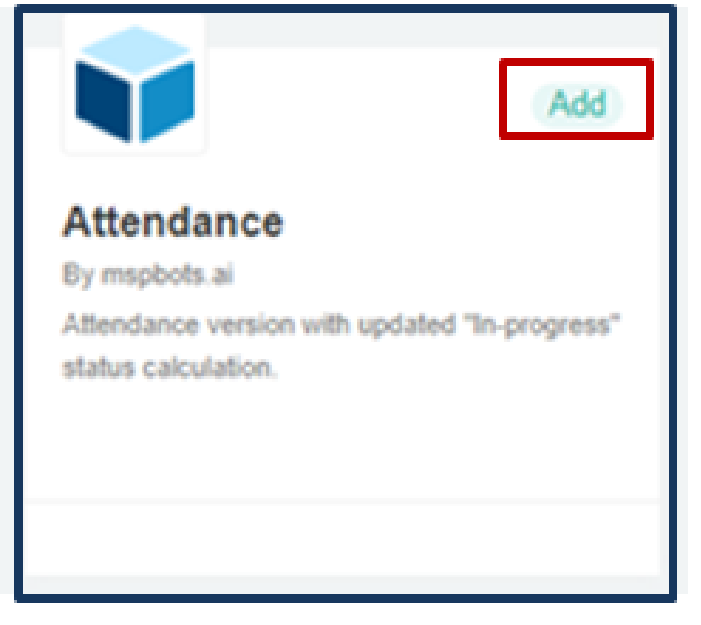

5. When prompted, click the Confirm button to start the installation.

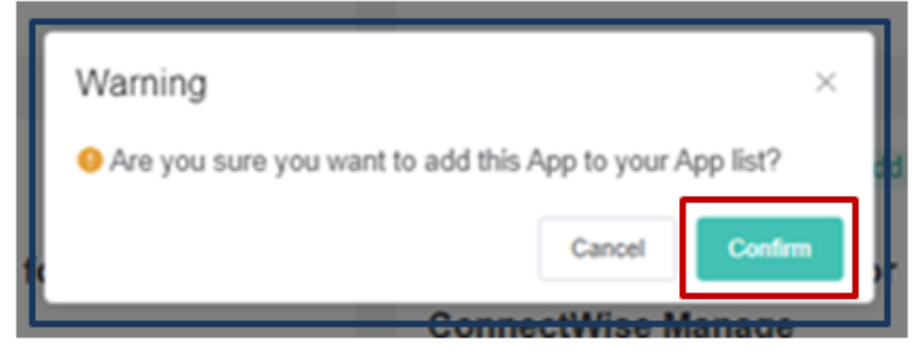

6. To confirm if the installation is successful, go to the Apps tab. If you can see the Attendance app badge, then the installation was successful.

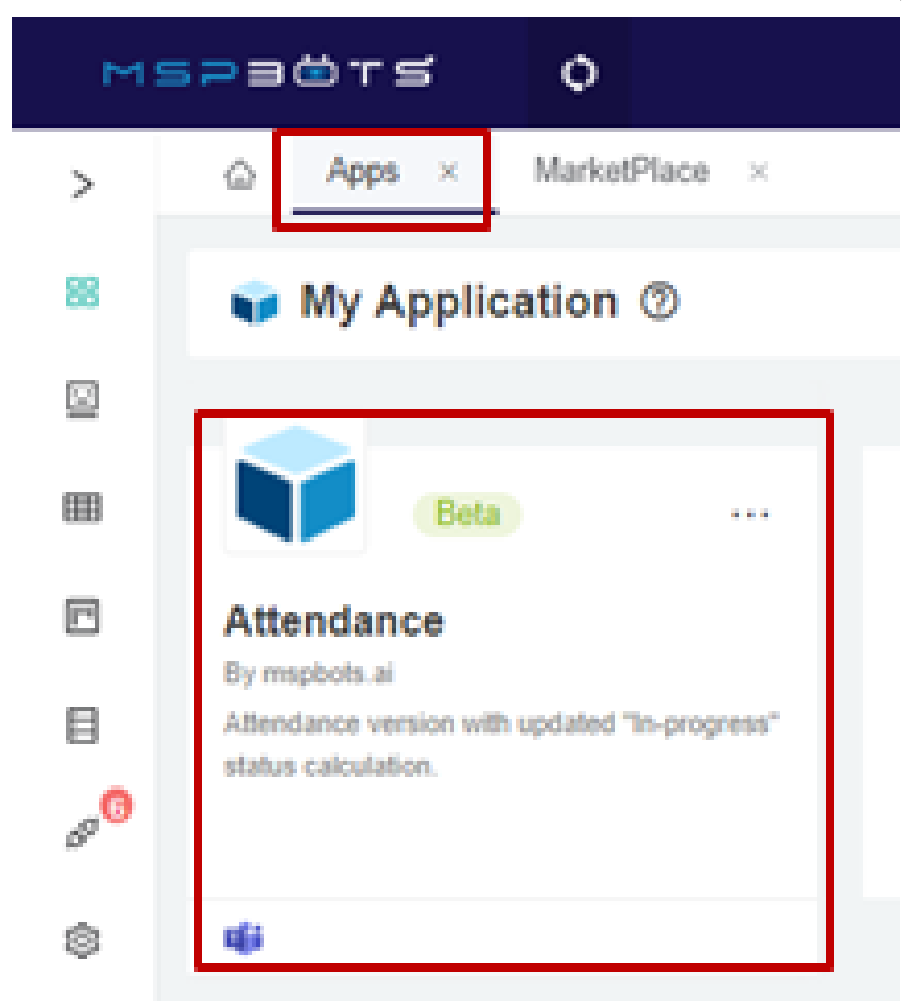

Also when you go to Marketplace, the Attendance badge should show Installed instead of the Add button.

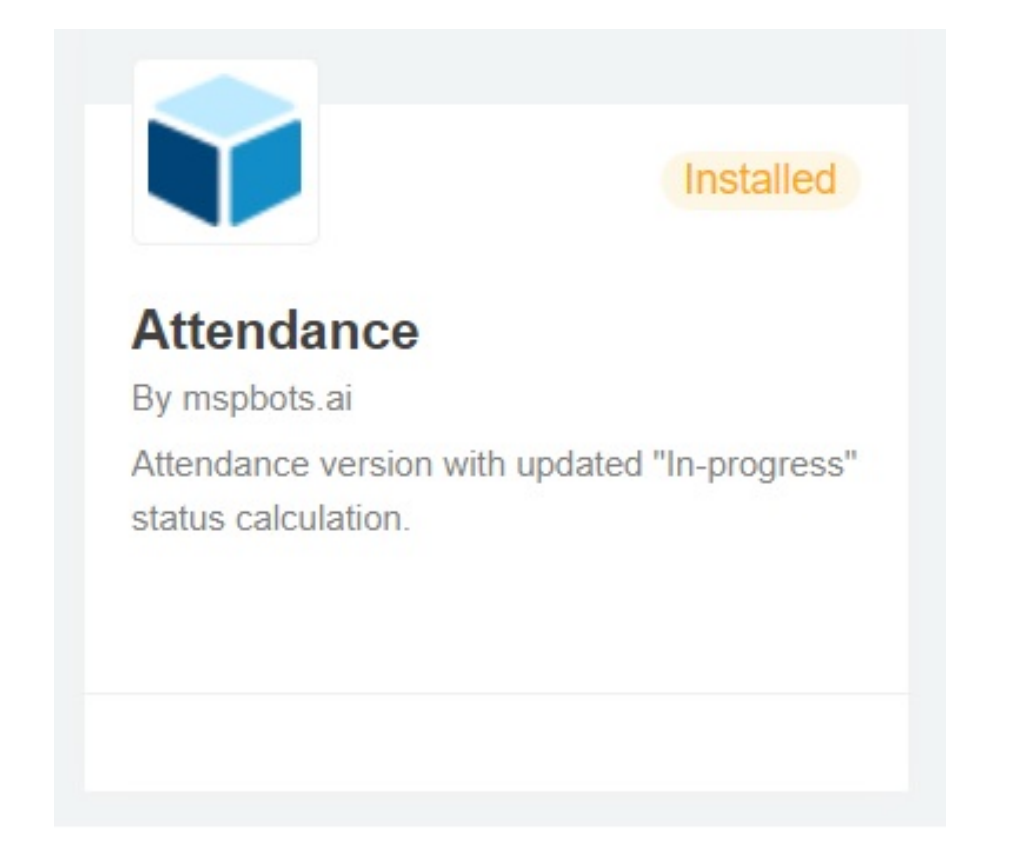

## **Related Topics**

- How to Request for Time Adjustment in the Attendance App
  How to Approve a Request for Time Adjustment in the Attendance Manager App
  How to Create a Target Card Widget
  Error "App not found" When Installing the MSPbots App
  What are the chat commands for the Attendance Manager?